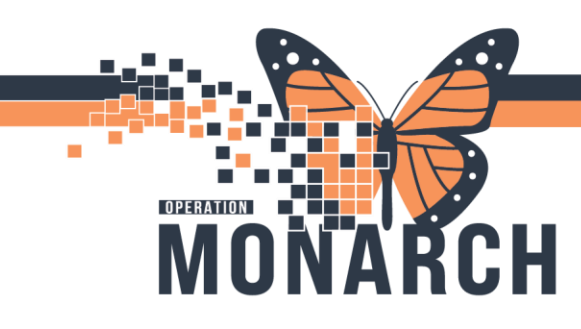

## LEAVE OF ABSENCE (MED PASS) NIAGARA HEALTH

HOSPITAL INFORMATION SYSTEM (HIS)

## PRESCRIBERS AT NHS

How NHS and HDS differ

- At HDS Pharmacy Processes the request and supplies med doses needed during LOA to the floor nurse. This does not happen at Niagara Health.
- 1. Leave of Absence (LOA) confirmed.
- 2. Navigate to Table of Contents (Blue Menu) and select

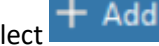

next to orders.

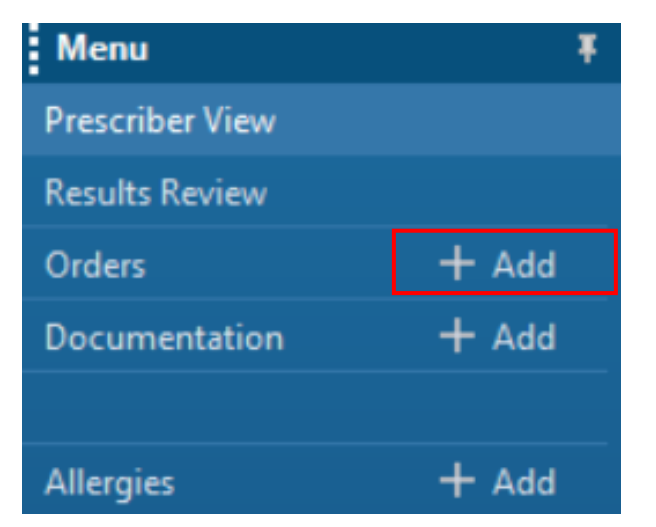

3. The Add Order dialogue box opens. In the search bar type in "leave of absence" and select

| Search: Leave of 🔍 🔍 Advanced Options 🗸 Type: 👘 Inpatient 🗸                                                        |
|----------------------------------------------------------------------------------------------------|
| Leave of Absence Jer: Favorites Search within: All   "Enter" to Search Search Search within: Image: Search within: |
| My Favorite Plans                                                                                                  |

Hotel Dieu

1

4. Modify the order as required. Then click Sign

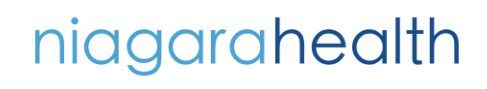

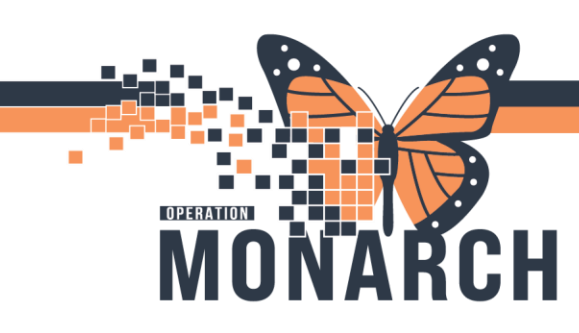

## LEAVE OF ABSENCE (MED PASS) NIAGARA HEALTH HOSPITAL INFORMATION SYSTEM (HIS)

- 5. Place prescription med order(s) for med doses needed throughout LOA duration via the Discharge Med Rec window. Generate Rx(s). Hand-printed Rx(s) to patient or fax printed Rx(s) to patient's preferred community pharmacy (Should only do one or the other but not both).
  - Refer to the **Prescription Order Entry tip sheets** for more information.
- 6. Navigate back to Table of Contents (Blue Menu) and select Orders.

| Menu                | Ŧ |
|---------------------|---|
| Prescriber View     |   |
| Results Review      |   |
| Orders 🕂 🕂 Add      |   |
| Documentation + Add |   |
|                     |   |
| Allergies + Add     |   |

7. Click Medications.

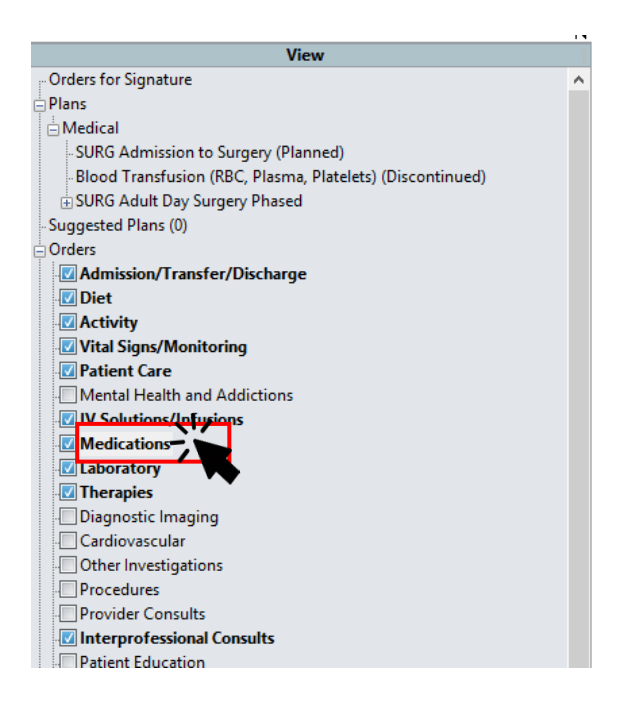

niagarahealth

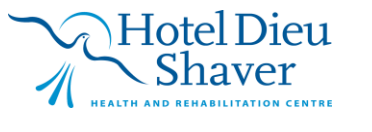

2

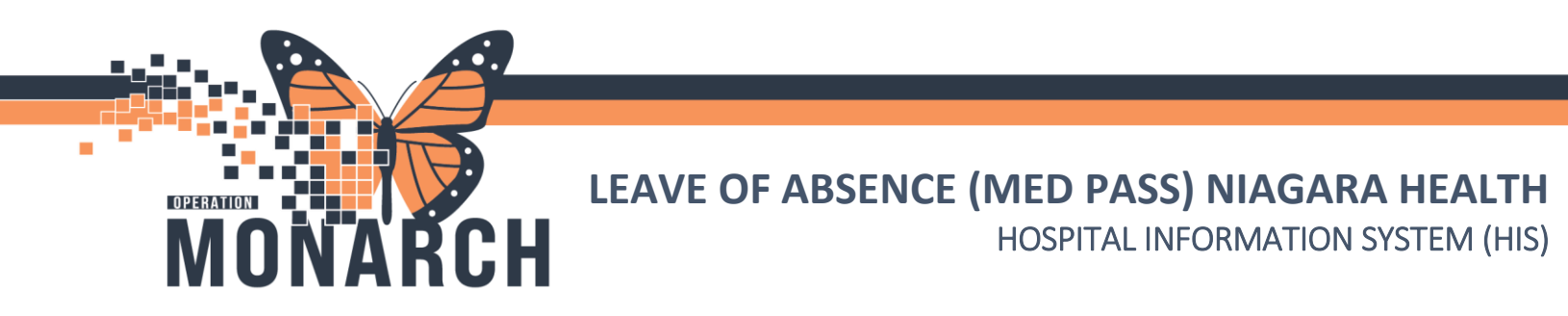

8. A) Right-click on the remaining active medication(s) and B) Click Cancel and Reorder.

| ⊿ Medications         |                  |                    |                       |
|-----------------------|------------------|--------------------|-----------------------|
| ⊿ Active              |                  |                    |                       |
| ≤ 1                   | HYDROmorpho      | Prescribed         | 2 mg = 2 tab, PO, q4  |
| 🗹 🍗 🔂                 | 📳 mirtazapine 🗋  | Ordered            | 30 mg = 1 tablet(s) P |
| ≤ 1                   | 📕 naproxen (nap  | Renew              | ł                     |
| 🗹 🎊 👦                 | 🗊 pantoprazole   | Modify             |                       |
| △ Inactive            | 📕 henerin (hene  | Сору               |                       |
|                       | dose))           | Cancel and Reorder | <b>P</b>              |
| 🖬 🖬 🔟                 | 🗊 pancrelipase ( | Suspend            |                       |
|                       |                  | Activate           | 1                     |
| 🛄 🖭 🔞 👘 sodium bicarb | Complete         | :                  |                       |
| ⊿ Laboratory          |                  | Cancel/Discontinue |                       |

- 9. Cancel and reorder remaining active meds with first dose priority based on the expected return date/time.
- 10. Navigate back to Table of Contents (Blue Menu) and select + Add next to the documentation.

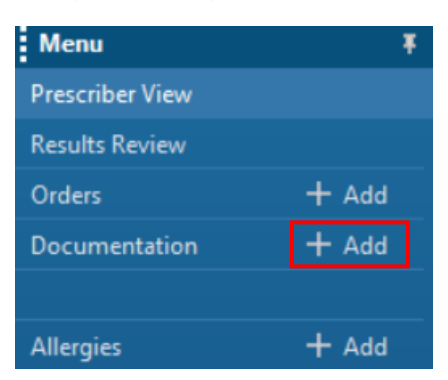

- 11. Do the following to complete LOA DynDoc:
  - A. Type in Leave of Absence in the search bar.
  - B. Double-click on Leave of Absence DynDoc to begin documenting.

| All (136) Favorites (0) | A leave                          | × |
|-------------------------|----------------------------------|---|
| *Note Templates         |                                  |   |
| Name 👻                  | Description                      |   |
| ☆ Leave of Absence      | Leave of Absence                 |   |
| niagarahealth           | Health and REMABILITATION CENTRE |   |

| LEAVE OF AE                                                                                                    | <b>3SENCE (MED PASS) NIAGARA HEALTH</b><br>HOSPITAL INFORMATION SYSTEM (HIS)                 |
|----------------------------------------------------------------------------------------------------|----------------------------------------------------------------------------------------------|
| 12. Complete the sections of the documentation and cli<br>Leave of Absence × List<br>Tatoma + 12 + X & @ @ @ & * B I U & A * E & E & E & E                                                                                                    | ck Sign/Submit                                                                               |
| Alleraies<br>Peanut                                                                                                    | Dispensing Instructions                                                                      |
| Medications<br>HYDROmorphone 1 mg oral tablet, 2 mg= 2 tablet(s), PO, q4h, PRN<br>naproxes 500 mg oral tablet, 500 mg= 1 tablet(s), PO, BID<br>pantoprazole, 40 mg= 10 mL, TV, BID                                                                                                    | Date and Time of Return                                                                      |
| Instructions to prescribers:<br>• Record date and time patient is leaving and date and time of return in designated field<br>• Review medication list. For regularly scheduled controlled and non-controlled substances, if medication is listed, the quantity will be automatically calcul<br>standard medication administration times.<br>• Remover any VM medications on for the pase from the medication list (click the X by the medication name). For required PRIN medications, th<br>• Remover any type medications and the pathe designated field.<br>• Record any special instructions for the pase in the designated field (e.gmedications to be given before LOA or after LOA).<br>• Select print, and sign prescription. | ated based on the departure dates, times and<br>e name of the medication and number of doses |
| ** Note the dose displayed is the TOTAL dose, not the dosage form (e.g. tablet/capsule) strength. Ple<br>dose displayed, not the number of tablets **                                                                                                    | ase fill prescription based on                                                               |
| Date:<br>Prescriber Signature:<br>Prescriber (print name) :<br>CPSO/CNO Number:                                                                                                    |                                                                                              |
| Hospital Pharmacist has reviewed (name)<br>Date/Time: /<br>LOA Rx faxed to Inpatient Pharmacy                                                                                                    |                                                                                              |
| uaterTime Faxed:<br>Receipt comfigured with phone call by (name)                                                                                                    |                                                                                              |
| Name of Pharmacy:                                                                                                    | ~                                                                                            |
| Note Details: NHS Test02, Physician - Cardiovascular, 2024-Nov-06 15:37 EST, Leave of Absence                                                                                                    | Sign/Submit Save Save & Close Cancel                                                         |

## niagarahealth

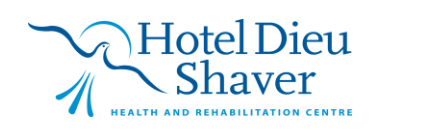

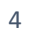